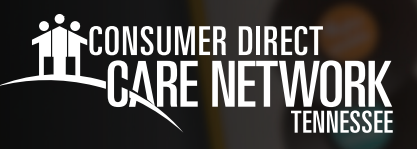

# Navegando en MyADP.com

## Términos de uso frecuente

- Registro: crear una cuenta en línea con MyADP.com para acceder a documentos de historial de pagos e impuestos. Si no se ha registrado aún, puede encontrar instrucciones sobre cómo hacerlo en el sitio web de la CDTN > "Training Materials" (Materiales de entrenamiento) > "ADP Registration Instructions" (Instrucciones de registro en ADP)
- Certificado de pago: también conocido como recibo de pago, salario, comprobante de nómina o aviso de pago de remesa, describe los detalles del pago, como el monto que se le ha pagado por un periodo concreto y el monto de los impuestos deducidos.
- W-2: esta declaración de impuestos muestra el monto de impuestos retenidos de su pago durante el año y se utiliza para presentar sus impuestos federales y estatales.
- "Dashboard" (Panel de control): también conocido como página de inicio o página principal, donde puede acceder al "Navigation Panel" (Panel de navegación) para encontrar información sobre su pagos, etc.
- **Tarjeta "Wisely Pay":** es una tarjeta de depósito directo y requiere inscripción.

## "My Pay" (Mi pago)

- Luego de iniciar sesión en ADP, usted se encontrará con el ADP Dashboard (Panel de control de ADP), en el que se desplegará su certificado de pago actual (Fig. 01).
- Si su pago está oculto (por ejemplo, \$X,XXX.XX), haga clic en el botón Show (Mostrar) (Fig. 01).
- Para ver su historial de pagos, incluyendo certificados detallados de pago y declaraciones de impuestos (W-2), haga clic en Pay (Pago) (Fig. 01).
- El año por defecto es el año en curso. Para escoger un año diferente, haga clic en el cuadro Year (Año) y seleccione el año que desea consultar (Fig. 02).
- Marque la casilla al lado del comprobante de nómina que quiere ver. Seleccione View
   Statement (Ver comprobante) para ver los detalles del cheque de pago (Fig. 02).
- Usted también puede hacer clic en **Download** (Descargar) para descargar los comprobante de nómina en su dispositivo (Fig. 02).

20231227

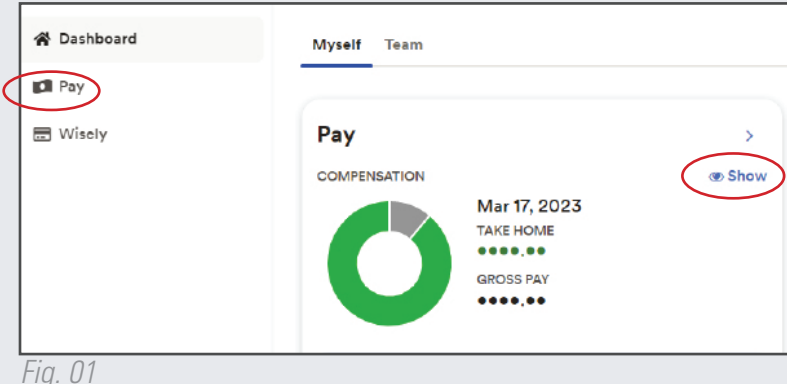

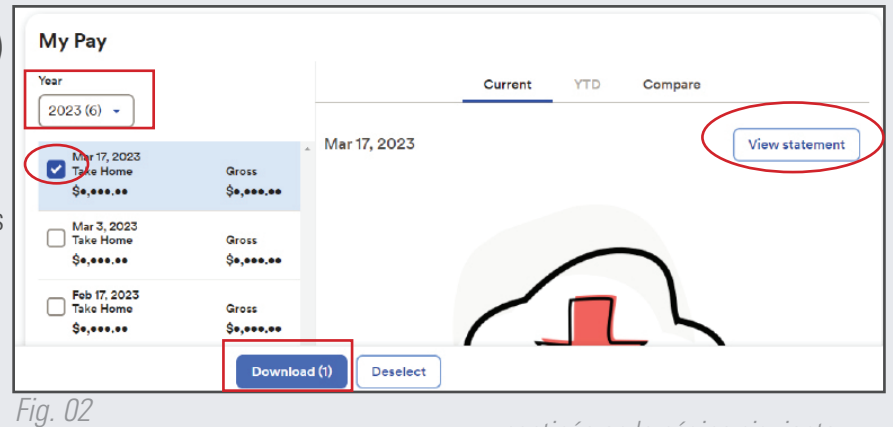

continúe en la página siguiente

## W-2 / Declaraciones de impuestos

- Para acceder a los W-2, desplácese hasta el final de la pantalla "My Pay History" (Historial de Mi pago) hasta **Tax Statements** (Declaraciones de impuestos). Seleccione **View Statement** (Ver declaración) (Fig. 03).
- IMPORTANTE: si ha trabajado para otras empresas además de en la CDWA, también recibirá un W-2 de parte de ese empleador por el tiempo que haya trabajado para esa(s) empresa(s).

| Tax year               |                               |     |
|------------------------|-------------------------------|-----|
| 2022 (1)               |                               | ~ ] |
| MONTANA<br>View statem | HEALTH SOLUTIONS<br>ent       |     |
|                        | View all statements           |     |
|                        | Make your W-2 tay filing easy |     |

## Tarjeta "Wisely Pay"

- + La tarjeta "Wisely Pay" es una tarjeta de depósito directo y requiere inscripción.
- Si está interesado en inscribirse en la tarjeta "Wisely Pay", descargue un "Pay Selection form" (formulario de selección de pago) de nuestro sitio web y envíelo por correo electrónico a InfoCDTN@ConsumerDirectCare.com.

#### Configuración de la cuenta

- Para cambiar su configuración en ADP, seleccione sus iniciales en la parte superior derecha de su panel de control principal.
- Seleccione **Settings** (Configuración) (Fig. 04).
- Desde la página Settings (Configuración), puede seleccionar las distintas opciones para editar su configuración en ADP, por ejemplo: notificaciones por correo electrónico, preferencias de contacto, página principal, accesibilidad y seguridad (Fig. 05).

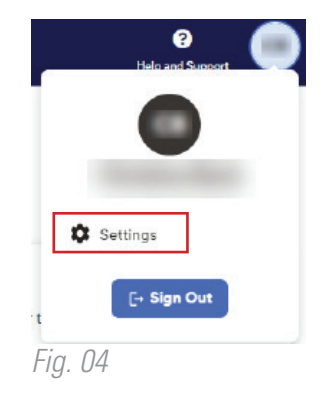

| f Deshboard<br>II Pay | Settings                                                                                                    |                                                                                                 |                                                                        |                                                                                                    |  |  |
|-----------------------|----------------------------------------------------------------------------------------------------|-------------------------------------------------------------------------------------------------|------------------------------------------------------------------------|----------------------------------------------------------------------------------------------------|--|--|
| say                   | Go Paperless<br>Save time, trees and olutter!<br>• Yiew your electronic documents online<br>• Access them excurrely at your convenience<br>• Get notified by small when they become<br>would be | Contact Preferences Edit your small and mobile phone number to receive important communications | Landing Page<br>PREPERRED LANDING PAGE<br>Myself Devibloard<br>C Reset | Accessibility     AcdoEye's accessibility technology     MyADP has integrated it to enhance you     user experience on your deaktop.     Drable AudioEye |  |  |
|                       | Security<br>G. Passond<br>& Reporty-Quantines                                                                                                    |                                                                                                 |                                                                        |                                                                                                    |  |  |

20231227